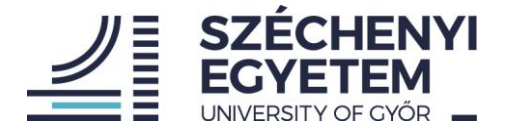

## Útmutató a teljesítményértékelési rendszer (TÉR) személyi azonosító adatainak egyeztetéséhez

Felhívjuk szíves figyelmüket, hogy az adategyeztetést minden kollégának el kell végeznie, aki először lép be a TÉR rendszerbe.

## Videós útmutató

A teljesítményértékelési folyamat az azonosító adatok ellenőrzésével, illetve hiányuk esetén azok pótlásával kezdődik. Ehhez a <u>https://ter.sze.hu/</u> weboldalon jelentkezhetünk be az adatellenőrző felületre. Amennyiben nem sikerül belépni az ellenőrzőoldalra, vagy belépés után nem jelenik meg a törzsszáma, akkor a <u>ter@sze.hu</u> e-mail-címre írt levéllel kérhet segítséget.

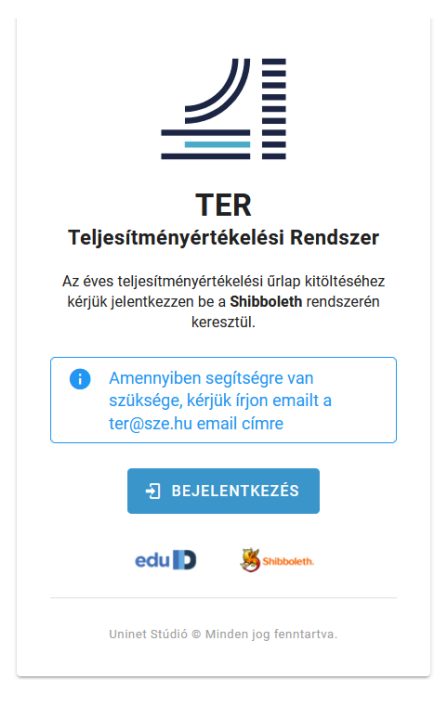

A "bejelentkezés" gombra kattintva a következő felület jelenik meg a képernyőn:

## HUMÁNERŐFORRÁS IGAZGATÓSÁG

🔋 9026 Győr, Egyetem tér 1. 9007 Győr, Pf. 701. 🛛 +36 96 503 440 🛛 🖾 munkaugy@sze.hu 🕀 http://uni.sze.hu

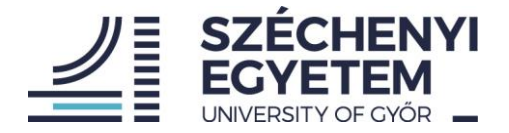

|             | HENYI<br>TEM                                                               |             |
|-------------|----------------------------------------------------------------------------|-------------|
|             | KÉRJÜK JELENTKEZZEN BE!                                                    |             |
|             | PLEASE LOGIN!                                                              |             |
|             | Felhasználónév / Username                                                  |             |
|             | Jelszó / Password                                                          |             |
|             | Elfelejtette jelszavát? - Forgot account? / Még nem regisztrált? - Sign Up |             |
|             | BELÉPÉS / LOGIN                                                            |             |
|             | Beléptető szolgáltató: https://user.sze.hu/shibboleth                      |             |
| Adatvédelem | edu                                                                        | Shibboleth. |

A fenti bejelentkezőfelületen az eduID felhasználó nevünket és jelszavunkat megadva, majd a "BELÉPÉS / LOGIN" rubrikára kattintva belépünk az adategyeztető oldalra. (Az eduID felhasználó név az egyetemi informatikai szolgáltatásokhoz, pl. munkatars.sze.hu portál bejelentkezéshez kapcsolódó azonosító).

|             | KÉRJÜK JELENTKEZZEN BE!                                                                                                    |    |             |
|-------------|----------------------------------------------------------------------------------------------------|----|-------------|
| -           | PLEASE LOGIN!                                                                                                    |    |             |
|             |                                                                                                    |    |             |
|             | Elfelejtette jelszavát? - Forgot account? / Még nem regisztrált? - Sign Up                                                                             |    |             |
|             | BELÉPÉS / LOGIN                                                                                                    |    |             |
|             | Beléptető szolgáltató: https://user.sze.hu/shibboleth                                                                                                  | 10 | BA          |
| Adatvédelem | Elfelejtette jelszavát? - Forgot account? / Még nem regisztrált? - Sign Up<br>BELÉPÉS / LOGIN<br>Beléptető szolgáttató: https://user.sze.hu/shibboleth | D  | Shibboseth. |

A sikeres belépést követően az alábbi adategyeztető oldal fogad minket:

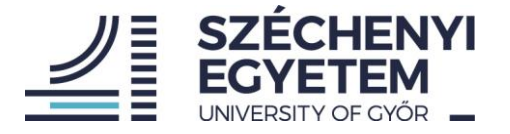

| ll ter x +                                                                                                    | - Ø X |
|----------------------------------------------------------------------------------------------------|-------|
| $\leftrightarrow \rightarrow \mathbb{C}$ $\bigtriangleup$ $\wedge$ https://ter.sze.hu/#/bejelentkezes $\updownarrow$                                                                                                    | ⊚ ⊻ ≡ |
| Azonosítók egyeztetése     Tórzsazám, neptunkód mim és scopus azonosítók     Tórzsazám, neptunkód mim és scopus azonosítók     Tórzsazám, neptunkód mim és scopus azonosítók     Tórzsazám, neptunkód mim és scopus azonosítók     Tórzsazám, neptunkód segítségre van szüksége, kérjúk fjon emailt a ter@isze.hu email     Tórzsazám, neptunkód dal     Tórzsazám     Tórzsazám     Tórzsazám, neptunkód dal     Tórzsazám     Tórzsazám     Tórzsazám, neptunkód dal     Tórzsazám     Tórzsazám     Tórzsazám, neptunkód dal     Tórzsazám     Tórzsazám     Tórzsazám, neptunkód dal     Tórzsazám     Tórzsazám     Tórzsazám     Tórzsazám     Tórzsazám, neptunkód dal     Tórzsazám     Tórzsazám     Tórzsazám, neptunkód dal     Tórzsazám     Tórzsazám     Tórzsazám     Tórzsazám     Tórzsazám     Tórzsazám     Tórzsazám     Tórzsazám     Tórzsazám     Tórzsazám     Tórzsazám     Tórzsazám     Tórzsazám     Tórzsazám     Tórzsazám </th <th></th> |       |

Kérjük, szíveskedjenek az oldalon megjelenő azonosító adatokat ellenőrizni, az esetlegesen hiányzó adatokat pótolni. Az adatmező alatt elhelyezkedő csúszka segítségével jelezhetjük, amennyiben az azonosító adatok közül valamelyikkel nem rendelkezünk. Az MTMT azonosítónkat az "MTMT BEJELENTKEZÉS" gombra kattintva az MTMT rendszerébe való bejelentkezéssel a Személyi adatlapunkon tudjuk megnézni.

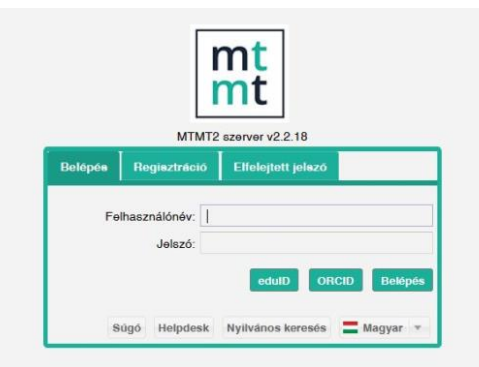

Amennyiben ilyennel rendelkezünk, a Scopus-azonosítónkat a "SCOPUS KERESÉS" gombra kattintva tudjuk kinyerni. Csak regisztrált és teljeskörű felhasználásra jogosult személy láthatja az azonosítókat. Amennyiben regisztráltunk már, de nem állítottuk be intézményként az Széchenyi István Egyetemet, akkor ezt is szükséges megtennünk. Az alábbi képen látható Scopus kereső oldalán a jobb felső sarokban pirossal bekeretezett ikonra kattintva állíthatjuk be mely intézményhez tartozunk. Az intézmény kiválasztása után pedig az eduID azonosítónk segítségével teljes körű felhasználókká válunk. Ezután magunkra keresve az oldalon meg kapjuk az adatainkat az azonosítóval együtt.

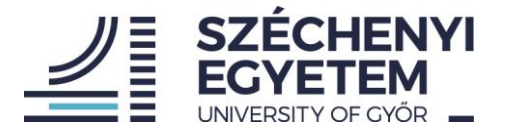

| <b>≝l</b> ter              | × E Scopus - Search for an author p × Search for an author p ×                                                                                                    | Scopus - Welc × 🦷 Közleményeim - Kö | izlemény - $\operatorname{M}	imes$ $\operatorname{E}$ Kalauz, Károly - Aut | thor details $\cdot$ ×          | +           |     |                | - 0                             | × |
|----------------------------|----------------------------------------------------------------------------------------------------|-------------------------------------|----------------------------------------------------------------------------|---------------------------------|-------------|-----|----------------|---------------------------------|---|
| $\leftarrow \rightarrow c$ | C A https://www.scopus.com/freelookup/form                                                                                                    | n/author.uri?zone=TopNavBar&origin= | NO ORIGIN DEFINED                                                          |                                 |             |     |                | $\bigtriangledown$ $\checkmark$ | = |
| 191                        | Scopus Preview                                                                                                    |                                     | Q Aut                                                                      | hor Search                      | Sources     | 0 🖻 | Create account | Sign in                         | ^ |
|                            | Search for an author profile                                                                                                    |                                     |                                                                            |                                 |             |     |                |                                 |   |
|                            | Scopus is the world's largest abstract and citation database of peer-reviewed research literature. With over 22,000 titles         X           from more than 5,000 international publishers.         You can use this free author lookup to search for any author; or, use the Author Feedback Wizard to verify your Scopus         X           Author Profile.         Register for your unique ORCID and use Scopus to import your records.         X |                                     |                                                                            |                                 |             |     |                | x                               |   |
|                            | Author last name                                                                                                    |                                     | Author first name                                                          |                                 |             |     |                |                                 |   |
|                            | e.g. Smith                                                                                                    |                                     | eg.jL                                                                      |                                 |             |     |                |                                 |   |
|                            | Affiliation<br>e.g. University of Toronto                                                                                                    |                                     | Show exact matches only                                                    |                                 |             |     |                |                                 |   |
|                            | 6 ORCID<br>e.g. 1111-2222-3333-4444                                                                                                    |                                     | Search Q                                                                   |                                 |             |     |                |                                 |   |
|                            | About Scopus                                                                                                    | Language                            |                                                                            | Custon                          | ner Service |     |                |                                 |   |
|                            | what is Scopus<br>Content coverage<br>Scopus blog                                                                                                    | ロ本間に切り替える<br>切換到简体中文<br>切換到繁體中文     |                                                                            | Help<br>Tutorials<br>Contact us |             |     |                |                                 | ~ |

Az utolsó csúszkát mindenképpen jobbra kell húznunk ahhoz, hogy aktív legyen az ADATOK MENTÉSE gomb. Miután végeztünk a kitöltéssel, az "ADATOK MENTÉSE" gombbal véglegesíthetjük az adatbevitelt.

| 🖆 ter x E Scopus - Search for an author p x 🔯 Scopus preview - Scopus - Welc X 👷 Közleményeim - Közlemény - M X E Kalauz, Károly - Author details x +                                                                                                    |   | - Ø ×                             |
|----------------------------------------------------------------------------------------------------|---|-----------------------------------|
| $\leftarrow$ $\rightarrow$ C $\triangle$ https://ter.sze.hu/#/bejelentkezes                                                                                                    | ☆ | $\boxtimes$ $\overline{7} \equiv$ |
| Azonosítók egyeztetése         Kérjük, élenőitze le a Törzszám, Neptunköd, MTMT és         Scopus azonosításat:         Armennyiben segítségre van szüksége,<br>kérjük kijon emailt a ter@sze.hu email         Imagezide         Imagezide |   |                                   |

Figyelem: mindenkinek csak egyszer áll módjában kitölteni az űrlapot.